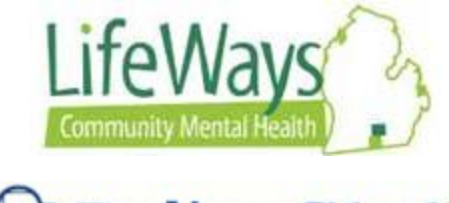

# Q Policy Stat

## Login, Username and Password Reset for all Users

This instruction sheet will discuss Login, Username and Password Reset for all LifeWays PolicyStat users.

All users will Login to PolicyStat Welcome page at: <u>https://ifeways.policystat.com</u> or with the ICON on the desktop.

#### Username

Username will be the same as user's first initial of first name and complete last name, all lower case.

Example: John Doe's username: jdoe

Note: Users who do not have an active Username should contact LifeWays PolicyStat Admin Team.

### Login

1) From the **Welcome** screen enter Username and Password, then click the **Login** button.

Note: The PolicyStat user will be given a one-time use password for initial login. Once in PolicyStat, the user will need to be reset the password.

| Ng Raigdan: Baigdan X +                                 | - 0 :        |
|---------------------------------------------------------|--------------|
| ← → C ■ http://deways.policystat.com                    | ۹ \star 👙    |
| Google Chrome isn't your default browser Set as addw.it |              |
| Page indentification                                    | Q PolicyStat |
| Welcome                                                 |              |
| Login                                                   |              |
| Username and Password<br>Password Password              |              |
| Cent Logh?                                              |              |

2) Once in PolicyStat, the user will be prompted to change their password.

Note: PolicyStat does not have password restrictions on length, upper- or lower-case letters, numbers, or special characters.

|             | For security, please update you<br>It was last updated by a PolicyS<br>We think you're special. | tat administrator and only you should know your password.                               |
|-------------|-------------------------------------------------------------------------------------------------|-----------------------------------------------------------------------------------------|
| Edit        | User Details                                                                                    |                                                                                         |
| Permissions |                                                                                                 |                                                                                         |
|             | Username                                                                                        | ttrainer                                                                                |
|             | First Name                                                                                      | Tesla                                                                                   |
|             | Last Name                                                                                       | Trainer                                                                                 |
|             | Email address                                                                                   | lifeways.cmh@gmail.com                                                                  |
|             | Title                                                                                           | Happy Camper                                                                            |
|             | Area                                                                                            | <b>T</b>                                                                                |
|             |                                                                                                 | Set a default area for creating policies. Search results for this area are prioritized. |
|             | Change Password                                                                                 |                                                                                         |
|             |                                                                                                 |                                                                                         |
|             | Old password                                                                                    |                                                                                         |
|             | New Password                                                                                    |                                                                                         |
|             | /erify New Password                                                                             |                                                                                         |
|             |                                                                                                 | Save Changes                                                                            |

3) Once, the password has been successfully changed, you will be routed to the Home Page in PolicyStat.

| Home                   | Q, Title           | Q, Area        | Q Owner | Q, Audience |                |           |      |             |           |  |
|------------------------|--------------------|----------------|---------|-------------|----------------|-----------|------|-------------|-----------|--|
| <b>Q</b> Search polici | ies by typing here |                |         | S           | earch Policies |           |      | l           |           |  |
|                        |                    |                |         |             |                |           | Home |             |           |  |
| Policies Re            | equiring Your I    | Approval (0) 📧 |         |             |                |           |      | -           |           |  |
| Policies D             | ue For Review      | (0) 🕫          |         |             |                |           |      |             |           |  |
|                        |                    | Past Due       |         |             | < 30 Days      | < 60 Days |      | < 90 Days   | > 90 Days |  |
|                        | 0                  |                |         | 0           |                | 0         | 0    |             | 0         |  |
|                        |                    | Title          |         |             | Area           |           |      | Next Review |           |  |
| Policies Av            | waiting Ackno      | wledgment (0)  |         |             |                |           |      |             |           |  |
|                        |                    |                |         |             |                |           |      |             |           |  |

#### **Password Reset**

1) To reset Password, click the Can't Login? Button on the Welcome screen.

| 🛱 PolicyStat : PolicyStat 🛛 🗙 🕂          |          | ÷ 0 .                       |
|------------------------------------------|----------|-----------------------------|
| € → C ∎ https://ifeways.policystat.com   |          | લ \star 🔹                   |
| Google Chrome isn't your default browser |          | 2                           |
| Jullays                                  |          | Q Policy <b>Stat</b>        |
|                                          | Welcome  |                             |
|                                          | Login    |                             |
|                                          | Padement | Can't Login?<br>button here |
|                                          | Login    | Login?                      |
|                                          |          |                             |

2) Enter <u>LifeWays</u> Email Address, then click the **I'm Not a Robot** button, and answer the security question. Next, click **Send Me an Email** button.

| Login Help                                                                    |
|-------------------------------------------------------------------------------|
| If you are not certain you have a PolicyStat account, cont Type Email address |
| Login Help                                                                    |
| Email<br>I'm not a robot<br>Send Me an Email button                           |
| Robot<br>button Send Me an Email                                              |

3) From Outlook: Open the email sent by PolicyStat. Click the link to reset your Password. Then follow the prompts to reset your password.

| PolicyStat to me C                                                                                   |
|----------------------------------------------------------------------------------------------------|
| You're receiving this e-mail because you requested a password reset for your PolicyStat user account |
| Please go to the following page and choose a new password:                                           |
| http://demo.policystat.com/authorization/password_reset/8p8f/44e-bd7a5a9bd4ec4792fa6a/               |
| Your username, in case you've forgotten: rbrooks                                                     |
| If you have any issues, please don't hesitate to contact support@policystat.com                      |
| Cordially,                                                                                           |
| The Policystat Team                                                                                  |